# Poedit

# Application interface description v 1.0

### Introduction

Current document shows aspects of software (Poedit application). This document contains description of environment and principals, which should be realized while localization of project. Also it contains application interface description, main functions and events.

## **Application installation**

First of all it is necessary to download application from official website http://www.poedit.net/download.php After installation open **File/Preferences** in Menu and enter your name & e-mail. In "Editor" tab remove select from option "Automatically compile .mo file on save". Press "OK".

## **Description of translation interface of PO files**

Application interface contains functions which is necessary as for language file's generation, as for further translations of them to another language. All generated language files have extension \*.po (for example ru.po), and could be translated in comfortable form to other languages by group of translators using this application. Those localizations can be integrated fast and easy in project. Next in this instruction is interface description which shows application using by group of translators.

There is described next elements of application on the picture:

- 1. text, which should be translated
- 2. text, which is translated automatically and should be checked. If it is correct, then it is necessary to confirm it, by removing select "Fuzzy" in Menu, or correct it manually
- 3. text, which should be translated
- 4. translation
- 5. comment to initial text (often using when the test is the part of huge sentence)
- 6. text has comment
- 7. text is translated or correct by you and is correct

#### Example:

| Last update: 2019/05/17 11:23 | en:stb_webkit:faq:poedit | using https://docs.infomir.com.ua/ | doku.php?id=en:stb | _webkit:faq:poedit_using |
|-------------------------------|--------------------------|------------------------------------|--------------------|--------------------------|
|-------------------------------|--------------------------|------------------------------------|--------------------|--------------------------|

| stb.po • stalker_portal (modified) - Poedit                                               |                                               |
|-------------------------------------------------------------------------------------------|-----------------------------------------------|
| ile Edit Catalogue Go View Help                                                           |                                               |
| 📄 Open 🊵 Save 😺 Validate 🥨 Update 🅋 Fuzzy                                                 | Comment                                       |
| ource text                                                                                | Translation — Russian                         |
| Password can not be blank                                                                 |                                               |
| Passwords do not match                                                                    |                                               |
| MAC                                                                                       |                                               |
| Max sessions (1)                                                                          |                                               |
| ID prefix                                                                                 |                                               |
| NGINX secure link                                                                         |                                               |
| xmltv id                                                                                  |                                               |
| STB Model                                                                                 |                                               |
| User-Agent Filter                                                                         |                                               |
| Action \"edit\" denied for page \"add_itv\"                                               |                                               |
| Channel %s set to active because at least one of its URLs became av                       |                                               |
| Channel %s set to inactive because all its URLs are not available.                        |                                               |
| Action \"%s\" denied for page \"%s\"                                                      |                                               |
| Queries                                                                                   |                                               |
| Exec time                                                                                 |                                               |
| %H:%i                                                                                     |                                               |
| Hi                                                                                        |                                               |
| Wetchended (7)                                                                            | Просмотр завершен (2)                         |
| timeshift                                                                                 | {0}:{1}                                       |
| TimeShift                                                                                 | Время                                         |
| High quality                                                                              | высокое качество                              |
| task rejected                                                                             | задание отклонено                             |
| Video club advertising                                                                    | Реклама в Видео клубе                         |
| Back                                                                                      | Назад                                         |
| Title                                                                                     | Название                                      |
| Must watch                                                                                | Необходимо просмотреть                        |
| Watch started                                                                             | Просмотр начат                                |
| in the last 30 days                                                                       | за последние 30 дней                          |
| Weight                                                                                    | Bec                                           |
| All (6)                                                                                   | Bce                                           |
| Do you really want to delete this record?                                                 | Вы действительно хотите удалить эту запись?   |
| Deny for video categories                                                                 | Запретить для видео категорий                 |
| urce text:                                                                                | Notes for translators:                        |
| (3)                                                                                       |                                               |
| Do you really want to delete this record?<br>Deny for video categories<br>ource text:<br> | Вы действительно хот<br>Запретить для видео к |
| ranslation:                                                                               | Comment:                                      |
|                                                                                           |                                               |
| % translated, 1050 strings (4 fuzzy, 17 not translated)                                   | 6-11.                                         |

# To add new localization:

- 1. Download and untar portal-dev-\*.tgz from http://soft.infomir.com.ua/
- 2. Find, copy and edit PO files of localization (they are in folders **lang** in developer version of portal) with **Poedit**.

```
./public/portal/master_settings/lang
```

```
./public/portal/lang
```

```
./public/app/dlman/lang
```

• 3. In /portal/system/tools.js

in function

getCurrentLanguage ( langList )

add in massive new localization

['en', 'ru', 'uk', 'de', 'es', 'bg']

• **4.** Run script **portal/tools/build.gettext.sh** or **build.gettext.cmd** (for Windows). Before running script you need to run **npm install** from **portal/tools**/, **nodejs** and **npm** should be installed.

#### Compiling embedded portal from source codes

• 5. In rootfs in /etc/languages\_utf8.txt, add new localization.

#### If there is need to add localization for virtual keyboard:

- a. Edit files in system/keyboard/js/
- b. /system/keyboard/js/boards.js language+layout(buttons)

And goto step 4.

From: https://docs.infomir.com.ua/ -

Permanent link: https://docs.infomir.com.ua/doku.php?id=en:stb\_webkit:faq:poedit\_using

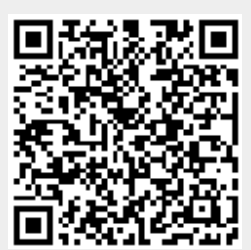

Last update: 2019/05/17 11:23

3/3